## MINIMANUAL TIL HJÆLP TIL AT LOGGE PÅ FØRSTE GANG.

Log ind på hjemmesiden - Ik-vest.dk

Kontingent (faneblad)

Tryk på den sport som du skal betale kontingent til

Er det første gang du logger på, skal du oprette dig som bruger ved at indtaste din mailadresse og tilmeld i OPRET BRUGER. I løbet af kort tid kommer der en kode på din mail som du skal bruge første gang du logger ind. (Denne kode kan ændres – smart især hvis man skal betale kontingent i flere afdelinger kan man have den samme kode)

Derefter logger du ind med mailadresse og koden - ny kode hvis du i mellemtiden har ændret den

Det er her man redigerer (ny adresse eller mobilnr) og gemmer det

Tryk på log ind ud for dit navn for oven og der kommer en side frem med alle de hold man kan tilmelde sig på i den sportsgren men er på.

Så finder man det hold man spiller på og trykker tilmeld – betal – gå til kassen – udfør betaling og accept af handelsbetingelser.

Gennemfør betaling.

Hvis man skal betale kontingent til flere afdelinger, skal man oprette sig i hver afdeling. Man kan godt have samme mailadresse og kode til alle afdelinger. Koden kan ændres på forsiden hvor man tilmelder sig.

Man kan kun tilmelde sig et hold der er alderssvarende. D.v.s. er man over 25 år kan man ikke tilmelde sig holdet under 25 år og omvendt. Det er til at styre medlemsopgørelserne til kommunen med bl.a..